## Passo 1- Acesse o link do <u>Certificado Pessoal</u> e pesquise pela UFOP.

Acessando serviço:

Certificado Pessoal

#### Encontre sua instituição

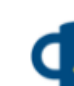

Faça login em sua instituição para acessar.

A CAFe não armazena suas informações. Mais informações nos Termos de uso

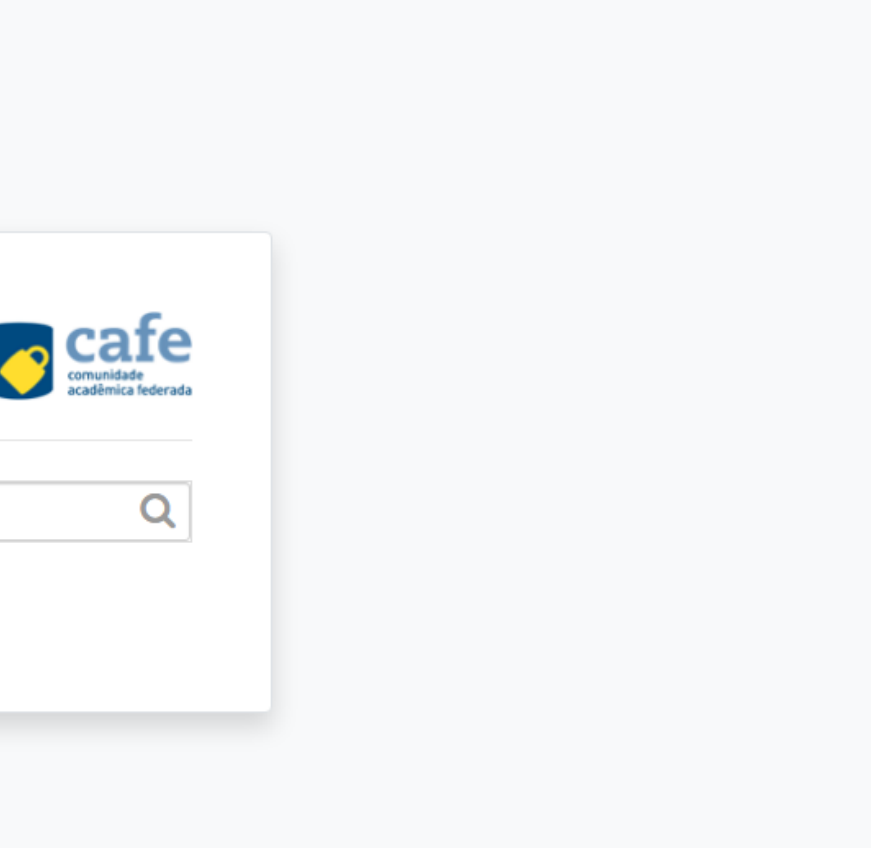

### Passo 2- Coloque seu login de acesso usado no Minha UFOP.

| <image/> <image/> <image/> <image/> <image/> <image/> <image/> <image/> <image/> <image/> <image/>                                                                                                    |                     |                                                                                                    |       |
|----------------------------------------------------------------------------------------------------|---------------------|----------------------------------------------------------------------------------------------------|-------|
| <image/> <image/>                                                                                                    | C                   | afe comunidade<br>acadêmica federada                                                                                          |       |
| CPF (Apenas números)   Senha (A mesma da minhaUFOP)   Não lembre as credendiais de acesso!   ?   Impar as permissões cedidas em sessões anteriores                                                                                                    | Estavarda<br>et Ser | O acesso aos serviços da CAFe está ma<br><u>Clique aqui</u> para saber mais.                                                  | ais s |
| Senha (A mesma da minhaUFOP)   Não lembre as credendiais de acesso!   ?   Limpar as permissões cedidas em sessões anteriores   Acesso   Instremon sandar anteriores   MINISTERIO MINISTERIO MINISTE |                     | CPF (Apenas números)                                                                                                    |       |
| Acesso<br>MINISTÉRIO DO<br>TURISMO MINISTÉRIO DA<br>DEFESA MINISTÉRIO DA<br>SAÚDE MINISTÉRIO DA<br>EDUCAÇÃO CIÊNCIA, TECNOLOGIA<br>E INOVAÇÕES                                                                                                    |                     | Senha (A mesma da minhaUFOP)    Não lembre as credendiais de acesso!   ?   Limpar as permissões cedidas em sessões anteriores |       |
| MINISTÉRIO DO MINISTÉRIO DA MINISTÉRIO DA MINISTÉRIO DA MINISTÉRIO DA CIÊNCIA, TECNOLOGIA<br>TURISMO DEFESA SAÚDE EDUCAÇÃO E INOVAÇÕES                                                                                                    |                     | Acesso                                                                                                    |       |
|                                                                                                    |                     | TÉRIO DO MINISTÉRIO DA MINISTÉRIO DA MINISTÉRIO DA CIÊNCIA, TECNOLOGIA<br>TURISMO DEFESA SAÚDE EDUCAÇÃO E INOVAÇÕES           |       |

seguro.

## Passo 3- Marque a segunda opção e, em seguida, em "Accept".

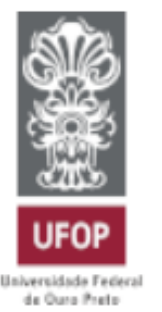

O acesso aos serviços da CAFe está mais seguro. Clique aqui para saber mais.

Select an information release consent duration:

- I agree to send my information this time. Ο
- I agree that the same information will be sent automatically to this service in the  $\odot$ future.
- I agree that all of my information will be released to any service.  $\bigcirc$

Informações a serem enviadas

Reject Accept

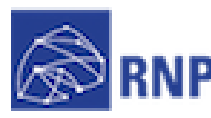

**4NISTÉRIO DA** 

MINISTÉRIO DA MINISTÉRIO DA CULTURA

MINISTÉRIO DA SAUDE EDUCAÇÃO

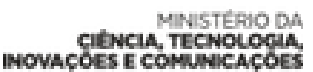

**GOVERNO FEDERAL** 

# Passo 4- Clique em emitir Certificado Pessoal, confira seus dados e faça dowload do mesmo.

|                         | RNP<br>REDE NACIONAL DE<br>ENSINO E PESQUISA                                  |             |       |  |
|-------------------------|-------------------------------------------------------------------------------|-------------|-------|--|
| INÍCIO                  | MEU CERTIFICADO                                                               | ADULA       | SOBRE |  |
| MEU CERT                | TIFICADO                                                                      |             |       |  |
| SEU 1º (<br>Tudo pronto | CERTIFICADO PESSO<br>para emitir seu Certificado Pesso<br>CERTIFICADO PESSOAL | DAL<br>Pal. |       |  |
|                         |                                                                               |             |       |  |
|                         |                                                                               |             |       |  |
|                         |                                                                               |             |       |  |

GABRIEL UFOP

#### Passo 5- Clique no dowload e execute-o.

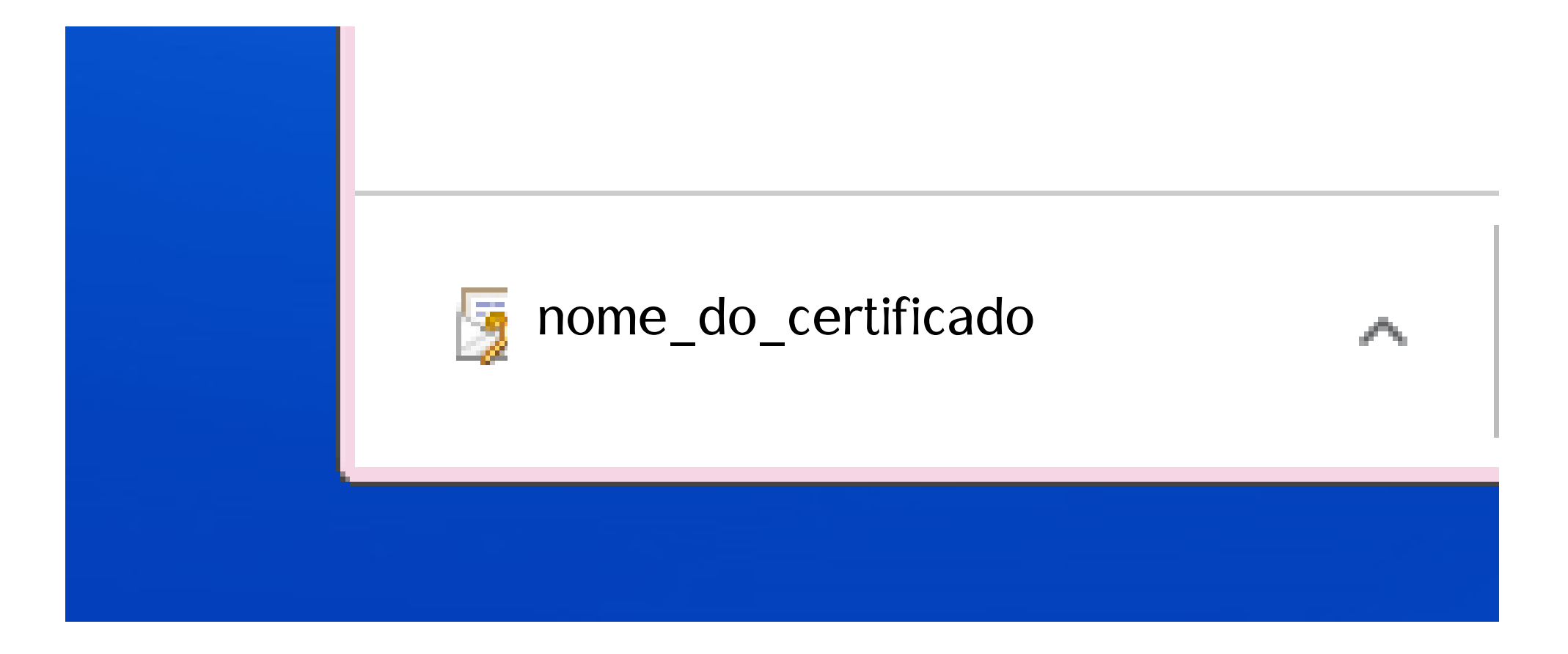

### Passo 6- Clique em avançar.

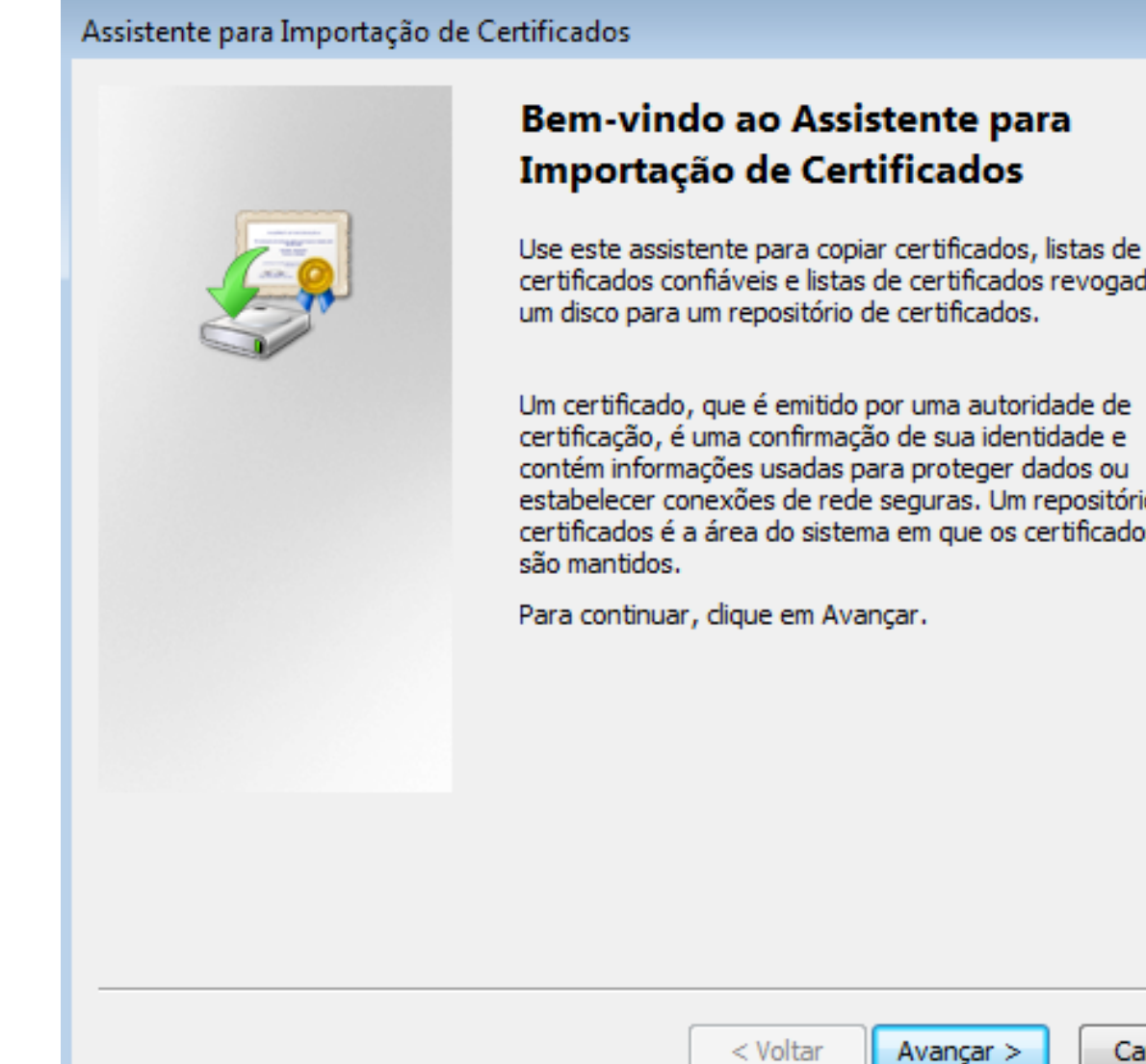

| ×           |  |
|-------------|--|
|             |  |
| :           |  |
| dos de      |  |
|             |  |
| io de<br>os |  |
|             |  |
|             |  |
|             |  |

Cancelar

#### Passo 7- Clique em avançar.

Assistente para Importação de Certificados

Arquivo a Ser Importado

Especifique o arquivo que você deseja importar.

Nome do arquivo:

nome do certificado

Procurar...

e (1).p12

Observação: mais de um certificado pode ser armazenado em um único arquivo nos seguintes formatos:

Troca de Informações Pessoais - PKCS nº 12 (.PFX,.P12)

Padrão de Sintaxe de Mensagem Criptografada - PKCS nº7 (.P7B)

Repositório de Certificados Serializados da Microsoft (\*.SST)

Saiba mais sobre formatos de arguivo de certificado

| < Voltar | Avançar > |  | C |
|----------|-----------|--|---|
|----------|-----------|--|---|

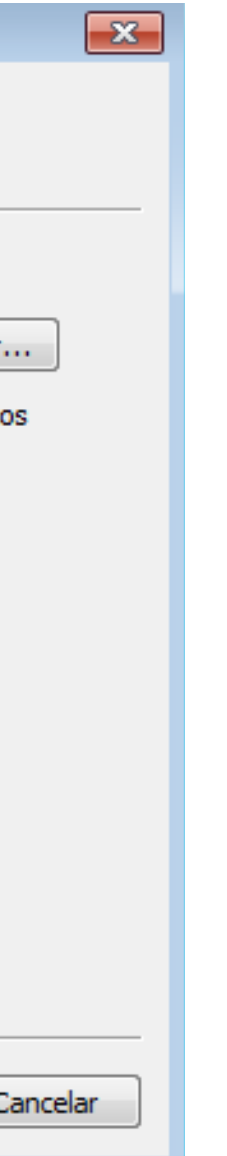

## Passo 8- Digite a senha registrada no Certificado. Tome cuidado! Grave seu Certificado apenas em computadores confiáveis.

| Assistente para Importação de Certificados                                                                                                    |  |  |
|----------------------------------------------------------------------------------------------------|--|--|
| Senha                                                                                                    |  |  |
| Para manter a segurança, a chave privada foi protegida com uma senha.                                                                                   |  |  |
|                                                                                                    |  |  |
| Digite a senha da chave privada.                                                                                                    |  |  |
| Senha:                                                                                                    |  |  |
|                                                                                                    |  |  |
|                                                                                                    |  |  |
| Ativar proteção de chaves privadas fortes. Se ativar esta opção, você será<br>avisado todas as vezes que uma chave privada for usada por um aplicativo. |  |  |
| Marcar esta chave como exportável. Isso possibilitará o backup e o transporte<br>das chaves posteriormente.                                             |  |  |
| Incluir todas as propriedades estendidas.                                                                                                    |  |  |
|                                                                                                    |  |  |
| Saiba mais sobre como proteger chaves privadas                                                                                                    |  |  |
|                                                                                                    |  |  |
|                                                                                                    |  |  |
|                                                                                                    |  |  |
|                                                                                                    |  |  |

## Passo 9- Confira o <u>vídeo</u> abaixo sobre como inserir a assinatura em um documento PDF ou WORD.

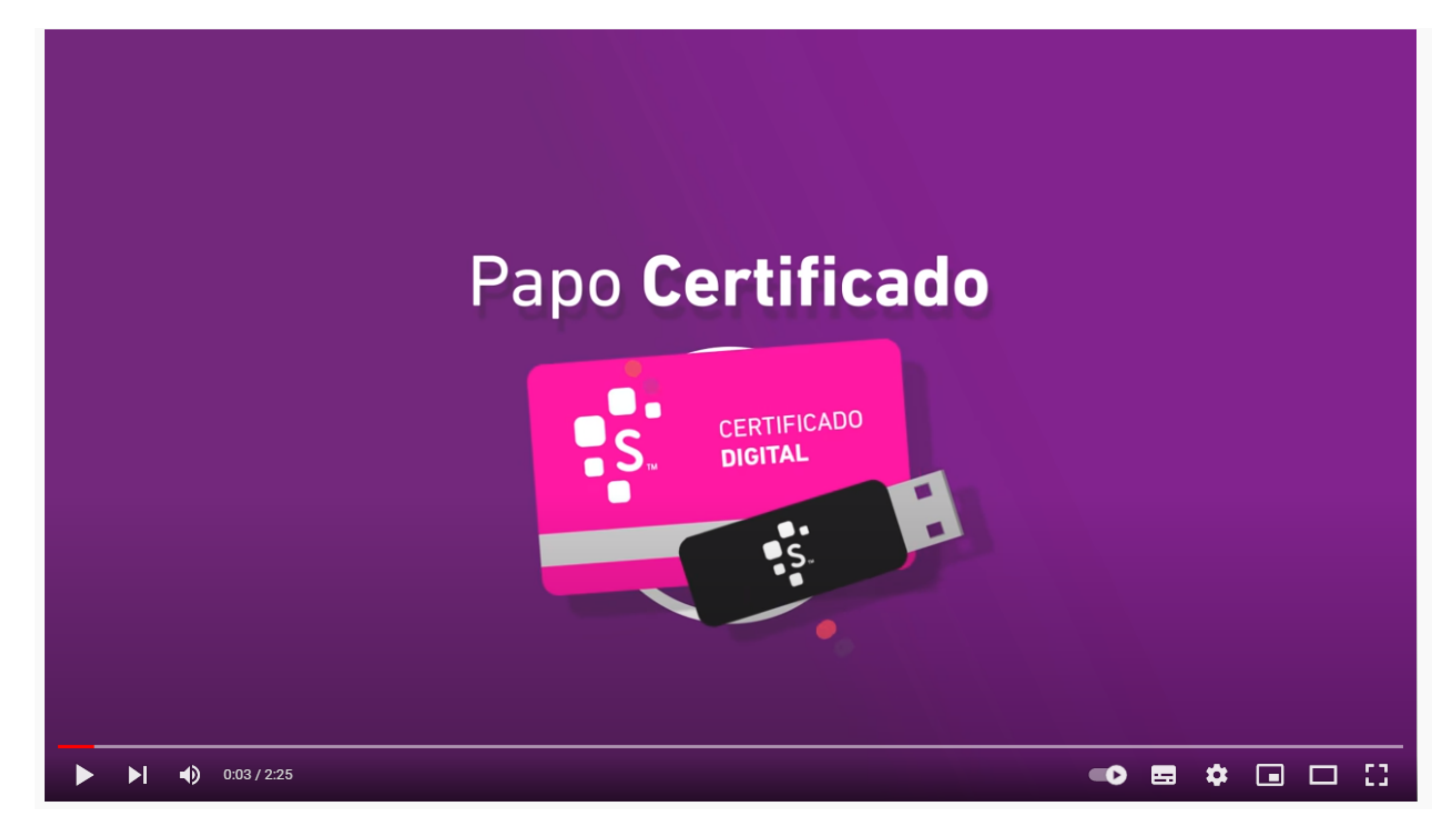